## Comment accéder à ma copie corrigée sur Quizinière ?

## Etape 1 : Rendez-vous sur le site :

• <a href="https://www.quiziniere.com/">https://www.quiziniere.com/</a>

Etape 2 : Vous arrivez alors sur la page d'accueil du site :

| 😵 Groupe scolaire Moutiers-sous-/- 🗙 🔇 QuiZinière 🗙 🕂                                                                      | - 🗖 🗙                           |  |
|----------------------------------------------------------------------------------------------------|---------------------------------|--|
| ← → C 🔒 quiziniere.com                                                                                                    | * \varTheta :                   |  |
| CANOPO<br>Q. quizinière                                                                                                    | + Réseau Canopé                 |  |
| Quizinere sera indisponible mardi 07/04 a pardir de 22/00 (neure de Paris) pour maintenance, merci de votre comprenension. | ?                               |  |
| Créez des activités numériques interactives simplement Comment ça marche ?                                                 |                                 |  |
|                                                                                                    | _                               |  |
|                                                                                                    |                                 |  |
| ESPACE APPRENANT ESPACE ENSEIGNANT                                                                                         |                                 |  |
| Code de l'exercice Accès à l'exercice Connexion                                                                            |                                 |  |
| Répondez aux et<br>fourni par l'enseigna<br>compte<br>Recevez la correction<br>exercices<br>Le code de l'exercice (par     |                                 |  |
| exemple, PB8WL6) et validez.                                                                                               |                                 |  |
| 🛋 Ĉ 🚞 🗢 💽 🖩 🤻 📲 💵 💁                                                                                                    | ▲ III 10:06<br>▲ III 07/04/2020 |  |

Etape 3 : Une fois le code de l'exercice entré et validé, on vous demande le code de la copie :

| S Groupe scolaire Moutiers-sous-4 × S QuiZinière × +                                                                                        | - <b>0</b> ×                                                                                                    |
|----------------------------------------------------------------------------------------------------|----------------------------------------------------------------------------------------------------|
| ← → C 🔒 quiziniere.com                                                                                                    | ★ Θ ÷                                                                                                    |
| CANDP®<br>Quizinière sera indisponible mardi 07/04 à partir de 22h00 ( heure de Paris) pour maintenance. Merci de votre compréhension.      | + Réseau Canopé                                                                                                    |
| Créez des activités numériques interactives simplement                                                                                      | Comment ça marche ?                                                                                                    |
| PB8WL6 Code copie                                                                                                    | EENSEIGNANT                                                                                                    |
| Annulation Accès à votre copie                                                                                                    | Connexion                                                                                                    |
| Répondez aux exercices avec un code<br>fourni par l'enseignant sans créer de<br>compte<br>Recevez la correction annotée de vos<br>exercices | Vous devrez alors taper le code attribué<br>lorsque vous avez envoyé la copie : c'est<br>une combinaison de 3 symboles (lettres<br>et/ou chiffres). En validant (ou en cliquant<br>sur « Accès à la copie »), vous pourrez voir |
|                                                                                                    | commentaires de l'enseignante.                                                                                                    |

*NB* : *En cas de perte du code de la copie, demandez-le par mail à l'enseignante.*